## Kratka uporabniška navodila za registracijo na »PROGNOSTIČNA OBVESTILA«

Na spletnem naslovu: <u>http://agromet.mkgp.gov.si/pp/</u> se uporabniki lahko naročijo na prejemanje prognostičnih obvestil.

Sledite povezavi na

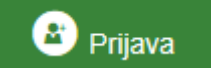

Odpre se vam naslednje okno:

| PROGNOSTIČNA<br>OBVESTILA Domov Naročilo Obvestilo                                                                                                    | ? 🕒 Prijava                                                                                                    |  |  |  |  |  |  |  |
|----------------------------------------------------------------------------------------------------|----------------------------------------------------------------------------------------------------|--|--|--|--|--|--|--|
| Predstavljamo vam Prognostična obvestila v novi podobi!                                                                                                    |                                                                                                    |  |  |  |  |  |  |  |
| Poskrbeli smo, da je pregledovanje Prognostičnih obvestil, hitrejše, preglednejše, ter prilagojeno vsakemu posameznemu uporabniku.                                                                                                    |                                                                                                    |  |  |  |  |  |  |  |
| Prijavite se na Obvestila   Image: State of the second second sec | Ustvari nov uporabniški račun<br>še nimate svojega uporabniškega računa na portalu<br>prognostičnih obvestilih?<br>Registrirajte se. |  |  |  |  |  |  |  |

Če ste NOV UPORABNIK morate najprej ustvariti uporabniški račun, sledite povezavi na Registrirajte se.

Vpišete vaš elektronski naslov, Ime in Priimek, geslo in potrditev gesla.

| PROGNOSTIČNA<br>OBVESTILA <sup>I</sup>                                                        | Domov       | Naročilo | Obvestilo           | ? | 🔹 Prijava |  |
|-----------------------------------------------------------------------------------------------|-------------|----------|---------------------|---|-----------|--|
| Registracija                                                                                  |             |          |                     |   |           |  |
| Prijavite se na portal Prognostičnih obvestil in si uredite prijavo na avtomatsko obveščanje. |             |          |                     |   |           |  |
| Elek                                                                                          | ktronski na | Islov    | Elektronski naslov  |   |           |  |
|                                                                                               |             | Ime      | Vaše ime            |   |           |  |
|                                                                                               | Pri         | imek     | Priimek             |   |           |  |
|                                                                                               | G           | ieslo    | Geslo               |   |           |  |
| Pot                                                                                           | trditveno g | jeslo    | Potrdite vaše geslo |   |           |  |
|                                                                                               |             |          | Registriraj se      |   |           |  |

Na vaš elektronski naslov prejmete povezavo, ki je potrebna za dokončanje na prijavo za avtomatsko obveščanje (**POMEMBNO**: sledite povezavi, ki je prejmete na vaš elektronski naslov).

Ko ste se uspešno registrirali, sledi prijava

| Prijavite se na Obvestila |                    |  |  |  |  |
|---------------------------|--------------------|--|--|--|--|
|                           | Elektronski naslov |  |  |  |  |
|                           | Elektronski naslov |  |  |  |  |
|                           | Geslo              |  |  |  |  |
|                           | Geslo              |  |  |  |  |
| Ostanite prijavljeni      |                    |  |  |  |  |
|                           | Prijava            |  |  |  |  |

Če ste pozabili geslo, lahko NOVO ponovno pridobite s povezavo na Prijava (lahko izberete kljukico pri »ostanite prijavljeni«).

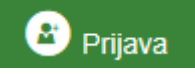

Po uspešni prijavi se izpišejo vaši podatki. Na mestu, kjer je bila prej povezava na se sedaj izpiše vaše ime. S klikom na to povezavo, si lahko uredite še GSM številko, kamor boste prejemali SMS sporočila. Uporabite povezavo na »**Dodajte**«.

**POMEMBNO**: ko vpišete vašo GSM številko, morate v naslednjem polju vpisati potrditveno kodo, ki jo prejmete v obvestilu.

Ko imate urejeno registracijo, si lahko uredite naročila za prejemanje obvestil

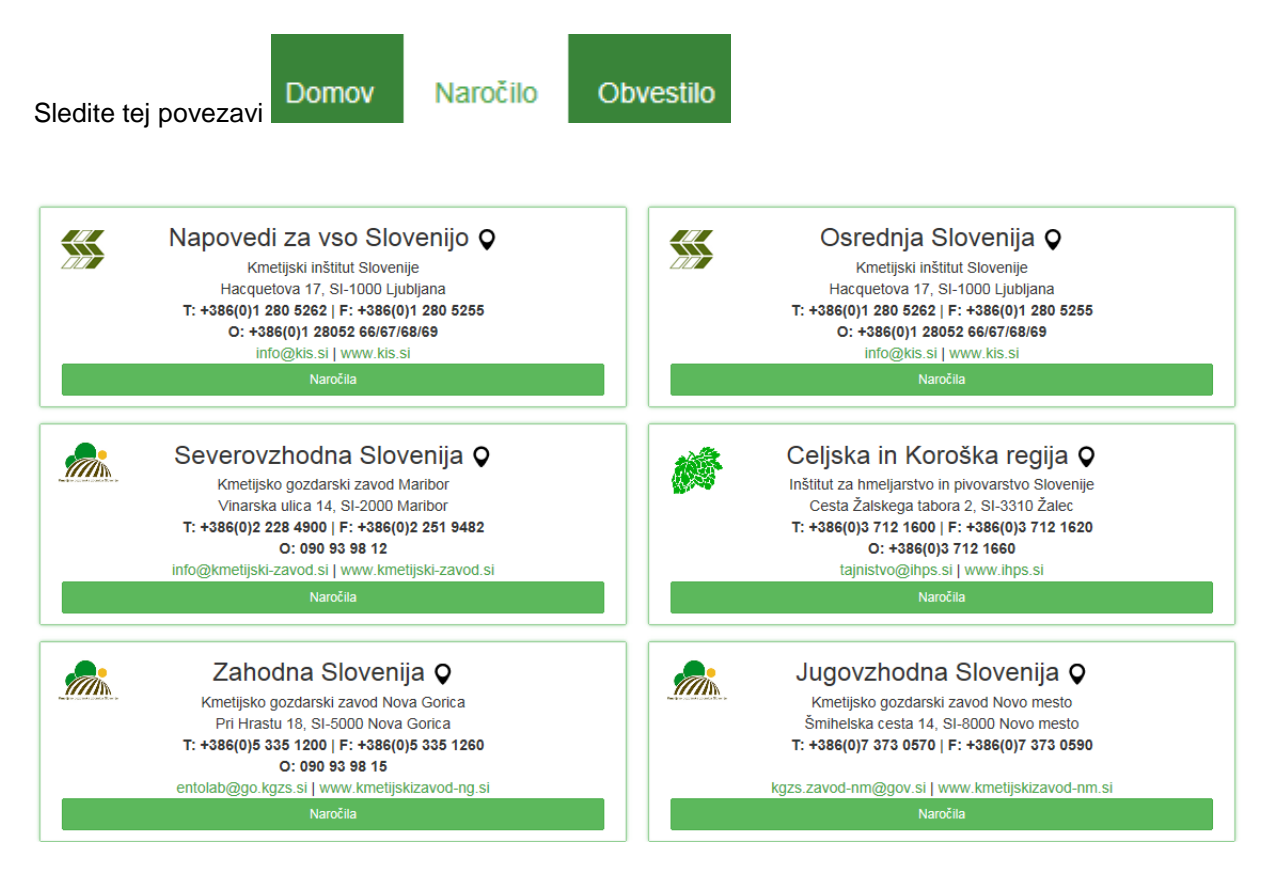

Izberete »Naročila« glede na vaše območje.

Izberete ustrezno kategorijo in se naročite na prejemanje na elektronki naslov oziroma SMS.

| VSA OBVESTILA   SADJARSTVO (28/1699)   SADJARSTVO (28/1699)   Image: Constraint of the state of the state                 | << Centri                                                                                                    | Zahodna Slovenija       | Elektronski SMS<br>naslov |
|----------------------------------------------------------------------------------------------------|----------------------------------------------------------------------------------------------------|-------------------------|---------------------------|
| VINOGRADNIŠTVO (6/549)   VINOGRADNIŠTVO (6/549)   Image: mage: mage | VSA OBVESTILA<br>SADJARSTVO (28/1699)                                                                           | SADJARSTVO (28/1699)    | • •                       |
| ZELENJADARSTVO (10/205)   POLJEDELSTVO (0/501)   Image: Comparison of the comparison of the comparison  | VINOGRADNIŠTVO (6/549)<br>POLJEDELSTVO (0/501)<br>ZELENJADARSTVO (10/205)<br>OLJKARSTVO (5/50)<br>DRUGO (0/101) | VINOGRADNIŠTVO (6/549)  | 0 0                       |
| DRUGO (0/101)   ZELENJADARSTVO (10/205)   Image: Comparison of the state of the state of the st |                                                                                                    | POLJEDELSTVO (0/501)    | 0 0                       |
| ULJKARSTVU (JOD)                                                                                                    |                                                                                                    | ZELENJADARSTVO (10/205) |                           |
| DRUGO (0/101) 😧 🕙                                                                                                    |                                                                                                    | DRUGO (0/101)           | 0 0                       |

**SPLOŠNO PRAVILO**: Če je pri elektronskem naslovu in SMS izbran pomeni, da boste v bodoče prejeli obvestilo iz izbrane kategorije (izberete lahko oba, ali samo en način obveščanja).

Če pustite <sup>O</sup>pomeni, da naročila ne želite prejemati.